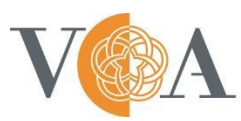

Victorian College of the Arts **SECONDARY SCHOOL** 

## How to Convert Video to MP4 Using Handbrake

Download Link: https://handbrake.fr/

1. Open Handbrake after installing then click **Open Source** on the top left corner. Select the video from your computer that you wish to convert.

| d Sa         |
|--------------|
|              |
|              |
|              |
|              |
|              |
|              |
| Added        |
| iy at 9:32 a |
|              |
|              |
|              |
|              |
|              |
|              |
|              |
|              |
|              |
|              |

2. After it has scanned the video file, ensure your settings for Preset, Format and the boxes ticked match the below screenshot.

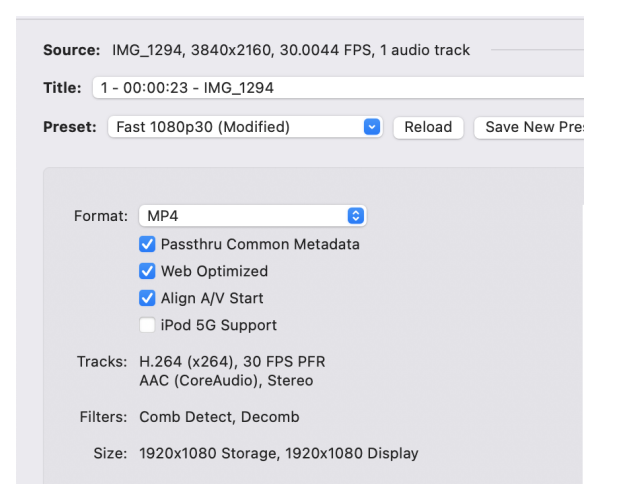

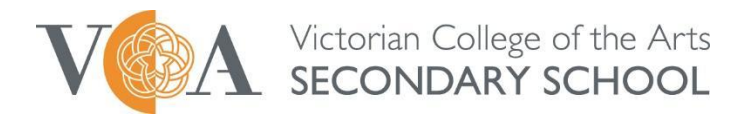

3. Enter a filename for the converted video. Then select an output destination for the video to export to by clicking **Browse** at the bottom right hand corner of the screen.

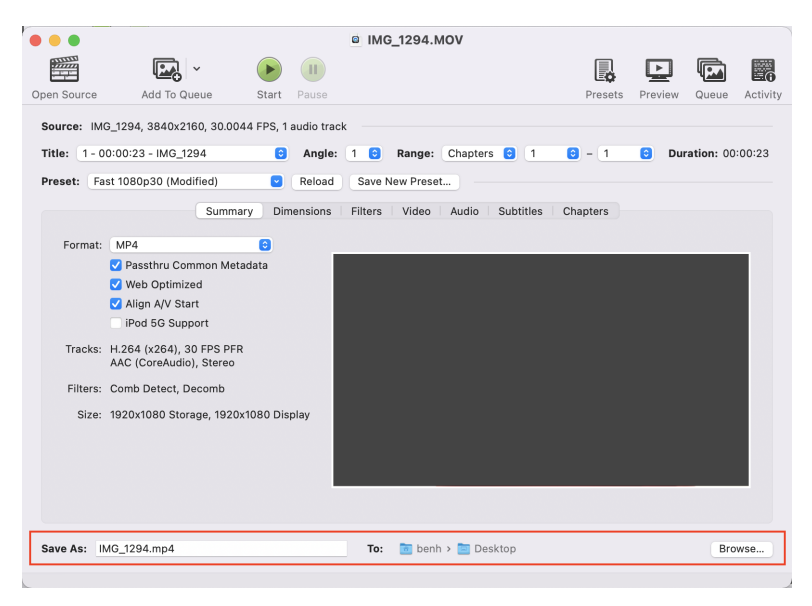

4. Click **Start** and wait for processing to complete. Your video will be ready and available in the destination you selected in Step 3.

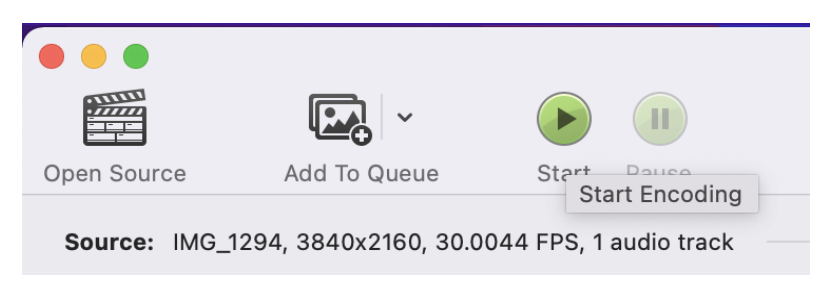